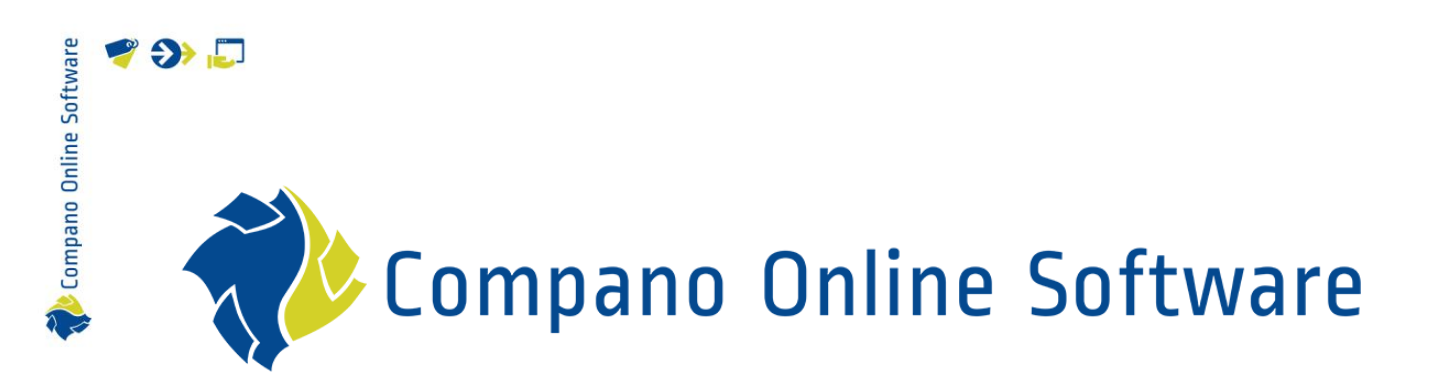

# ArtSelect binnen InstallOffice COS ArtSelect

| Bestand         | Handleiding_ArtSelect_Binnen_InstallOffice.docx |
|-----------------|-------------------------------------------------|
| Versie en datum | 1.2, 25-1-2024                                  |

## Inhoud

| 1 | Inleic | ling                                     | 3 |
|---|--------|------------------------------------------|---|
|   | 1.1    | ArtSelect instellen in InstallOffice     | 3 |
|   | 1.2    | Gebruik van ArtSelect                    | 5 |
|   | 1.3    | Artikelen van leverancier voorselecteren | 8 |
| 2 | Artike | elen actualiseren                        | 9 |

## 1 Inleiding

Binnen het InstallOffice pakket kan Compano ArtSelect gebruikt worden om artikelen uit de datapool Artikelbeheer.nl te selecteren.

#### 1.1 ArtSelect instellen in InstallOffice

Om ArtSelect te kunnen gebruiken, moet de service eerst binnen InstallOffice geactiveerd worden.

Om ArtSelect binnen InstallOffice te activeren:

- 1. Start de BGIOffice.exe op en login met je InstallOffice account.
- 2. Ga dan via het menu naar Instellingen > Pakketinstellingen > Artikelbeheer:

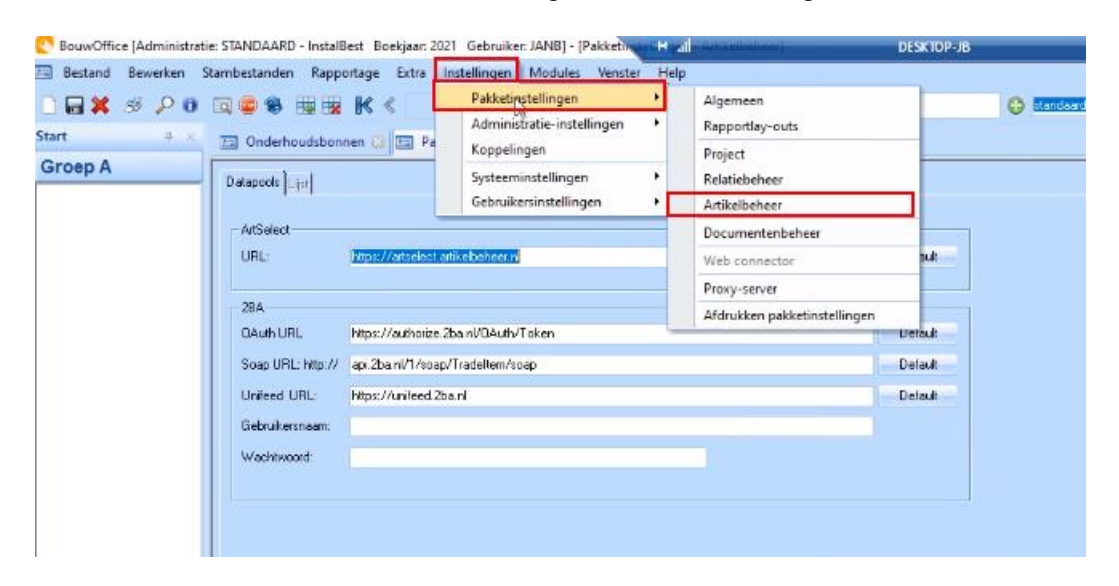

 Vul bij ArtSelect URL de URL voor ArtSelect Artikelbeheer<sup>1</sup> in (https://artselect.artikelbeheer.nl), of klik op de knop Default:

| oep A | Datapoolsist      |                                      |         |  |
|-------|-------------------|--------------------------------------|---------|--|
|       | ArtSelect         |                                      |         |  |
|       | URL:              | https://atselect.artikebeheer.nl     | Detault |  |
|       | 28A               |                                      |         |  |
|       | QAuth URL         | https://authorize.2ba.n//DAuth/Token | Default |  |
|       | Soap URL: http:// | api.2ba.nl/1/spap/Tradeltem/spap     | Default |  |
|       | Unifeed URL:      | https://uniteed.2ba.nl               | Detault |  |
|       | Gebruikersnaam:   |                                      |         |  |
|       | Wachtwoord:       |                                      |         |  |
|       |                   |                                      |         |  |
|       | <i>t</i> :        |                                      |         |  |

🌱 シ 💭

<sup>&</sup>lt;sup>1</sup> Als alternatief kan de URL <u>http://artselect.artikelbeheer.nl</u> worden gebruikt. Deze onveilige URL zal in de nabije toekomst echter worden uitgefaseerd.
3

🌱 🌮 💭

4. <u>Optioneel</u>: Als er een ArtSelect account bekend is, voer deze dan in via het menu *Instellingen > Gebruikersinstellingen > Artikelbeheer:* 

| □ 🖬 🗱 🦃 🔎 0 0<br>itart 🛛 × | 🕄 🥌 🏶 🔢 📆           | HK K                   | Pakketinstellingen<br>Administratie-instellingen<br>Koppelingen | 10 | K] (4 🖘 🎵 🎥 🚰 🔍                                                                                                    | 😔 Standsard > ins |
|----------------------------|---------------------|------------------------|-----------------------------------------------------------------|----|----------------------------------------------------------------------------------------------------|-------------------|
| Groep A                    | Datapools ] ist     |                        | Systeeminstellingen                                             |    |                                                                                                    |                   |
|                            | - ArtSelect<br>URL: | L.<br>(mps://atsekstor | Gebruikerystellingen                                            |    | Algemeen<br>Documenten- en activiteitenbeheer<br>E-mail handtekening<br>Kleureninstellingen<br>Scherm instellingen |                   |
|                            | 0Auth URL           | https://authorize.2    | banVQAuth/Token                                                 |    | Snelmenu instellen                                                                                                 |                   |
|                            | Soap URL: http://   | api.2ba.nl/1/spapy     | /Tradeltem/soap                                                 |    | Layout Dashboard instellen                                                                                         |                   |
|                            | Unifeed URL:        | https://uniteed.2bs    | anl                                                             |    | Artikelbeheer                                                                                                    |                   |
|                            | Gebruikersnaam:     |                        |                                                                 |    | Financieel                                                                                                    |                   |
|                            | Wachtwoord          |                        |                                                                 |    |                                                                                                    |                   |

5. Vul in het pop-up venster de ArtSelect inloggegevens in:

| Gebruikersinstellingen -                  | Artikelbeheer | $\times$ |
|-------------------------------------------|---------------|----------|
| ArtSelect<br>Gebruikersnaam<br>Wachtwoord |               |          |
| 28A<br>Gebruikersnaam<br>Wachtwoord       |               |          |
|                                           | OK            |          |

🧳 🌮 💭

Compano Online Software

#### 1.2 Gebruik van ArtSelect

Om gebruik te maken van ArtSelect binnen de InstallOffice applicatie:

- 1. Maak eerst een project en een werkbon aan, of open een bestaande werkbon.
- 2. Om een bestaande werkbon te open:
  - a. Ga via het menu *Bestand* naar *Project > Werkbon*.

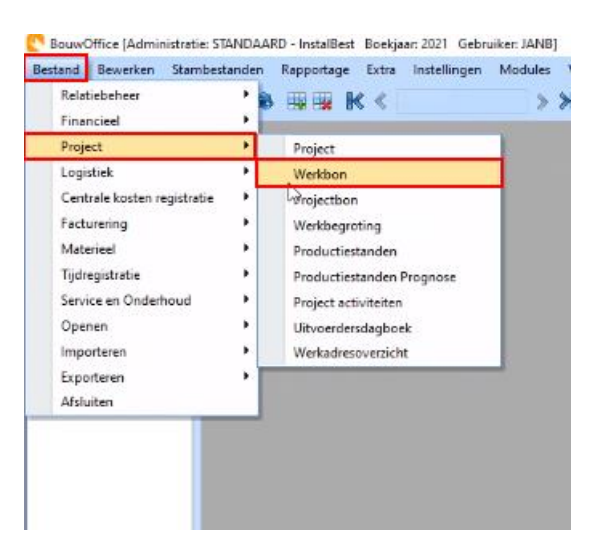

b. Typ een *Projectcode* (of een deel van een code) om de werkbonnen van een project voor te selecteren:

| 🖂 Bestand Bewerken | Stambestanden Rapportage Extra Instellingen Modules Venster Help                                                                                                    |
|--------------------|----------------------------------------------------------------------------------------------------|
| 🗋 🗔 🗶 🥩 🔛 🛈        | 🔯 📽 🔢 🔣 K < 🔰 😕 🗐 🗄 🗶 🖉 🗞 😵 🌚 🚱 Bandard > instablest                                                                                                    |
| Start 🛛 🔍 🛪        | 📴 Werkbon (Alleen regie projecten) 🖸                                                                                                    |
| Groep A            | Algemeen Naw Facturates Factureing Teksten Wetknemers MAMOK CKR VetrukUren VetrukUreig Informatie Relaties Inkooporder Planning Kennerken Lijt                                                                                                    |
|                    | Projectcode     2021       Workbonnummer                                                                                                    |
|                    | Algehaald door: Bale bon Contant betaald                                                                                                    |
|                    | Algemen       Prioriteit     Perc werkbon koting     Werkordersoort       Uitvoeringsstatus     -     Onderhoudsont:       Planningsdatum     Tid     Duar     Plantalue       Bezoekdatum     Tid     Duar     Plantalue       Afmelddatum     Tid     POAstatus     Image: Status       Verkonemer     Image: Status     Image: Status     Image: Status       Droketperson     Image: Status     Image: Status     Image: Status |
|                    | Order opdiachtgever       Opdiachtgahm       Mekling id       Opdiachtgever       Opdiachtgever       Opdiachtgever       Opdiachtgever       Opdiachtgever       Opdiachtgever       Opdiachtgever       Opdiachtgever       Opdiachtgever       Opdiachtgever       Opdiachtgever       Opdiachtgever       Kostencode                                                                                                    |
|                    | Layout  Malding Gewenste datum Tijd Vicegate datum Tijd Uiterate datum Tijd Gewijzigd op Tijd Door Gewijzigd op Tijd Door                                                                                                    |

🌱 シ 💭

c. Selecteer een werkbon door met de pijltjestoetsen door de lijst te gaan en geef een **<ENTER>** om een bestaande werkbon te open:

| Projectcode | Code | Omschrijving            | Debiteur<br>zoeknaam | Werkbon<br>te factureren | Werkbonstatus | Uitvoerings<br>status | Werkbon<br>prioriteit | Geplande<br>startdatum | Geplan<br>starttijd | Gepland<br>duur |
|-------------|------|-------------------------|----------------------|--------------------------|---------------|-----------------------|-----------------------|------------------------|---------------------|-----------------|
| 20210018    | 1    | Testen                  | BOUWINFOSYS          |                          | In uitvoering |                       | Normaal               |                        |                     |                 |
| 0210017     | 2    | PRJANB proberen 001     | BOUWINFOSYS          |                          | In uitvoering |                       | Normaal               | 21-01-2021             | 13:00               | 4,0             |
| 0210017     | 1    | PRJANB proberen 001     | BOUWINFOSYS          |                          | In uitvoering | []                    | Normaal               |                        |                     |                 |
| 0210016     | 1    | bon TEST met db lock ?  | BOUWINFOSYS          |                          | In uitvoering |                       | Normaal               |                        |                     |                 |
| 20210015    | 3    | BON3 susper project NR  | AMEV                 | <b>V</b>                 | In uitvoering |                       | Normaal               |                        |                     |                 |
| 20210015    | 2    | susper project NR2      | AMEV                 |                          | In uitvoering |                       | Normaal               | 26-01-2021             | 08:00               | 8,0             |
| 20210015    | 1    | susper project NR2      | AMEV                 |                          | In uitvoering |                       | Normaal               | 2                      |                     |                 |
| 20210014    | 2    | JB project nr 2         | BOUWINFOSYS          |                          | In uitvoering |                       | Normaal               | 26-01-2021             | 08:00               | 8,0             |
| 20210014    | 1    | JB project nr 2         | BOUWINFOSYS          |                          | In uitvoering |                       | Normaal               |                        |                     |                 |
| 20210013    | 4    | BON4 super project NR1  | BOUWINFOSYS          | <b>V</b>                 | In uitvoering |                       | Normaal               | 25-01-2021             | 08:00               | 8,0             |
| 20210013    | 3    | BON 3 super project NR* | BOUWINFOSYS          | ~                        | In uitvoering |                       | Normaal               |                        |                     |                 |
| 20210013    | 2    | BON2 super project NR1  | BOUWINFOSYS          | <b>V</b>                 | In uitvoering |                       | Normaal               | 21-01-2021             | 13:00               | 2,0             |
| 20210013    | 1    | super project NR1       | BOUWINFOSYS          |                          | In uitvoering |                       | Normaal               |                        |                     |                 |
| 20210012    | 4    | BON4 Nog maals probere  | AMEV                 |                          | In uitvoering |                       | Normaal               | 25-01-2021             | 08:00               | 8,0             |
| 20210012    | 3    | BON3 Nog maals probere  | AMEV                 | <b>V</b>                 | In uitvoering |                       | Normaal               | 22-01-2021             | 08:00               | 8,0             |
| 20210012    | 2    | BON2 Nog maals probere  | AMEV                 | <b>V</b>                 | In uitvoering |                       | Normaal               | 21-01-2021             | 10:00               | 2,0             |
| 20210012    | 1    | BON1 Nog maals probere  | AMEV                 | V                        | In uitvoering |                       | Normaal               |                        |                     |                 |
| 20210011    | 2    | XXBON Probeer project * | BOUWINFOSYS          | <b>v</b>                 | In uitvoering |                       | Normaal               |                        |                     |                 |
| 20210011    | 1    | Probeer project 1       | BOUWINFOSYS          |                          | In uitvoering |                       | Normaal               |                        |                     |                 |
| 20210010    | 1    | Test met gannuleerd     | BOUWINFOSYS          |                          | In uitvoering |                       | Normaal               |                        |                     |                 |
|             | Sele | ecteer een w            | erkbon r             | net ↑ of                 | Ţ             |                       |                       |                        |                     |                 |

3. Het scherm wisselt nu naar het tabblad *Algemeen*. Ga naar tabblad *CKR* en klik in de tabel voor de regels:

| C BouwOffice [Admir        | nistratie: STANDAARD - | InstalBest Boekjaa        | ar: 2021 Gebruiker: J.  | ANB] - [W | erkbon (Alleen regie projecten)]        |                                                 |                    |              | -           |                              |
|----------------------------|------------------------|---------------------------|-------------------------|-----------|-----------------------------------------|-------------------------------------------------|--------------------|--------------|-------------|------------------------------|
| 🔄 Bestand Be <u>w</u> erke | en Stambestanden F     | Rapportage E <u>x</u> tra | a Instellingen M        | odules 🛽  | /enster <u>H</u> elp                    |                                                 |                    |              |             | - 8                          |
| D 🖬 💥 🥩 🔎                  | 0 🗔 🗇 🕵 🖽              | ₩ K < [                   | Rij 1 van 1             | > > :     | > 🖬 🗏 🛛 🛶 🚮 🔒 🕾                         | 🙀 🚱 standaard > ins                             | albest             |              |             |                              |
| start a x                  |                        |                           |                         |           |                                         |                                                 |                    |              |             |                              |
| Croop A                    | Project 😡 🛅 V          | verkbon (Alleen re        | gie projecten)          |           |                                         |                                                 |                    |              |             |                              |
| Groep A                    | Algemeen Naw Fact      | uuradres Facturering      | ] Teksten Werkneme      | ers MAMON | CKR VerbruikUren VerbruikOverig Inf     | ormatie Relaties Inkooporder Planning Kenmerken | Lijst              |              |             |                              |
|                            | D. Sanda               | 20210102                  | Test uses the 2 uses    |           |                                         | 221                                             | Filter             | jerkt        |             |                              |
|                            | Werkbonnummer          | 6                         | Test verschil 2 uren    |           |                                         | 351                                             | 0                  | /erwerkt 🔘 N | et verwerkt | <ul> <li>Alle</li> </ul>     |
|                            | Debiteur / Naam        | BOUWINFOSYS               |                         | Status    | In uitvoering                           |                                                 | - Fact             | urahel       |             |                              |
|                            | Afgehaald door:        |                           |                         |           | Ralie bon                               | Werkbon te tactureren     Contant betaald       | 0                  | Wel 🔘 N      | iet         | <ul> <li>Alle</li> </ul>     |
|                            |                        |                           |                         |           | Totalen                                 |                                                 |                    |              |             |                              |
|                            | Aantal regels:         | 4 4                       |                         |           | Kosten: 263,55                          | e Imp                                           | orteren P          | lanuren      |             |                              |
|                            | Fact. bedrag excl btw  | v; 0,00                   |                         |           | Facturabel                              | Niet-facturabel Te                              | kstregel           |              |             |                              |
|                            |                        |                           |                         |           | Verkoop excl btw: 367,53                | Verkoop excl btw: 0,00                          |                    |              |             |                              |
|                            |                        |                           |                         |           | Bedrag incl. btw: 437,36                | Bedrag incl. btw: 0,00                          |                    |              |             |                              |
|                            | Uvernemen Uetr         | nitiet Verwerken          | Eactuur                 |           |                                         |                                                 |                    |              |             |                              |
|                            | Datum \                | Week Kostentype           | Leveranciers<br>groep   | Code      | Omschrijving<br>Naam                    | Omschrijving2                                   | Uitgevoerd<br>door | Levartcode   | Eenheid I   | Bruto-advies l<br>prijs / 1h |
|                            | 03-08-2021             | 31 1                      | TU 1                    | 234004    | SUPE RAD 22 450×900 1233W               | Radiator monteren                               |                    | 1234004      | st          | 82,41                        |
|                            | 03-08-2021             | 31 1                      | TU 1                    | 234566    | SUPE RAD 33 300×1200 1701W              | Klik in de tabel                                |                    | 1234566      | st          | 202,00                       |
|                            | 03-08-2021             | 31 1                      | Uosterberg 1<br>Bense ( | 10028449  | ABB HAF MD4050 INBUUWD005 UNV           |                                                 |                    | 10028449     | st          | 3,73                         |
|                            | 09-08-2021             | 32 1                      |                         | 35551 54  | T Roppening of The oo Teoro Teoro Teoro |                                                 |                    | 0333134      | st          | 0,00                         |
|                            |                        |                           |                         |           |                                         |                                                 |                    |              |             |                              |
|                            |                        |                           |                         |           |                                         |                                                 |                    |              |             |                              |
|                            |                        |                           |                         |           |                                         |                                                 |                    |              |             |                              |
|                            |                        |                           |                         |           |                                         |                                                 |                    |              |             |                              |
|                            |                        |                           | 7                       |           |                                         |                                                 |                    | _            |             |                              |
|                            |                        |                           |                         |           |                                         |                                                 |                    |              |             |                              |
|                            |                        |                           |                         |           |                                         |                                                 |                    |              |             |                              |
|                            |                        |                           |                         |           |                                         |                                                 |                    | 1            |             |                              |
|                            |                        |                           |                         |           |                                         |                                                 |                    |              |             |                              |
| S Groep A                  |                        |                           |                         |           |                                         |                                                 |                    |              |             |                              |
| Groep A                    | <                      |                           |                         |           |                                         |                                                 |                    |              |             | >                            |

🧩 Compano Online Software

🌱 🌮 💭

4. Maak met <**CTRL+T>** een nieuwe regel aan<sup>2</sup>:

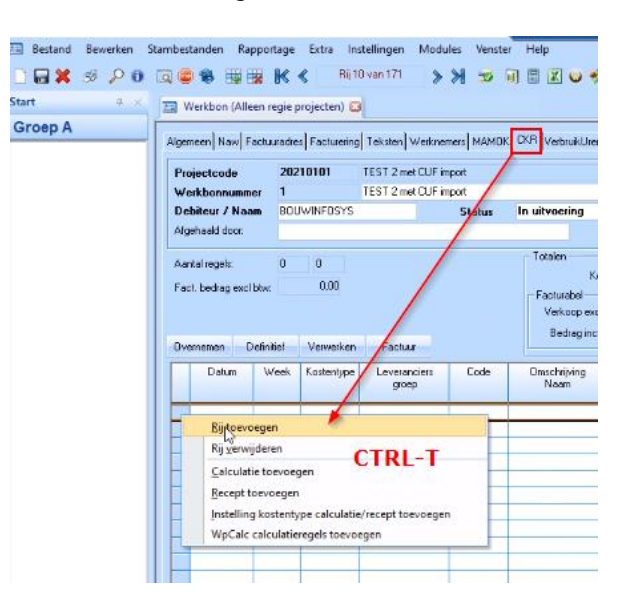

5. Klik in een cel in de kolom *Code* en open ArtSelect met de functietoets <**F3>**:

| Pro         | ectcode                          | 20210 | 0103              | Test verschil 2 ure | n       |                                                                                | 331                                                                             |                                   |
|-------------|----------------------------------|-------|-------------------|---------------------|---------|--------------------------------------------------------------------------------|---------------------------------------------------------------------------------|-----------------------------------|
| We          | rkbonnummer                      | 6     |                   | Test verschil 2 ure | n       |                                                                                |                                                                                 |                                   |
| Del         | iteur / Naam                     | BOUW  | INFOSYS           |                     | Status  | In uitvoering                                                                  | Workbon to factureren                                                           |                                   |
| Afge        | haald door:                      |       |                   |                     |         | Balie bon                                                                      | Contant betaald                                                                 |                                   |
| Aan<br>Faci | al regels:<br>. bedrag excl btw: | 1     | 1<br>0,00         |                     |         | Kosten: 133;<br>Facturabel<br>Verkoop excl btw: 156;<br>Bedrag incl. btw: 186; | 50<br>Niet-facturabel<br>58 Verkoop excl btw: 0.00<br>33 Redran incl. btw: 0.00 | Importeren<br>T <u>e</u> kstregel |
|             | nemen Defini                     | tief  | <u>V</u> erwerken | Eactuur             | 1       |                                                                                |                                                                                 |                                   |
| Ove         |                                  | leek  | ostentype         | Leveranciers        | Code    | Omschrijving                                                                   | Omschrijving2                                                                   | Uitge                             |
| lve         | Datum W                          | OOK I |                   | groep               |         | Naam                                                                           |                                                                                 |                                   |
| Dve         | Datum W<br>03-08-2021            | 31 1  |                   | groep<br>TU         | 1234004 | Naam<br>SUPE RAD 22 450X900 1233W                                              | Radiator monteren                                                               |                                   |

6. Er opent nu een apart browservenster waarin je artikelen kunt selecteren:

<sup>&</sup>lt;sup>2</sup> Een andere optie om een nieuwe regel aan te maken is via het context-menu. Klik hiervoor met de altmuisknop in de 'kantlijn' (blauwe kolom) van het regeloverzicht en selecteer de optie *Rij toevoegen.* 7

🍠 🌮 💭

| ce en Onderhoud           | Among built framework and a set of the set of the set o |              |           |                |             |                  |              |                                                                                                    |                                                                                                    |         |              |               |                            |                                                       |                     |                    |           |                |                |           |
|---------------------------|----------------------------------------------------------------------------------------------------|--------------|-----------|----------------|-------------|------------------|--------------|----------------------------------------------------------------------------------------------------|----------------------------------------------------------------------------------------------------|---------|--------------|---------------|----------------------------|-------------------------------------------------------|---------------------|--------------------|-----------|----------------|----------------|-----------|
| Dant<br>delding (verkarl) | Prairs                                                                                                    | loode 20     | 240101    | Test Articient | anad severe | Sulvieran        | well concern | creating and respective spore                                                                                                    | zenski [hddac][dotzpode] [Povie][Karreson] [1]                                                                                                    |         |              |               |                            |                                                       |                     |                    |           |                |                |           |
| sondana                   | Weekb                                                                                                    | areaner 1    | Louis and | TestAdSelect   | 6 m m m     | An other sectors | _            | •      •      •      •      •      •      •      •      •      •      •      •      •      •      •      •      •      •      •      •      •      •      •      •      •      •      •      •      •      •      •      •      •      •      •      •      •      •      •      •      •      •      •      •      •      •      •      •      •      •      •      •      •      •      •      •      •      •      •      •      •      •      •      •      •      •      •      •      •      •      •      •      •      •      •      •      •      •      •      •      •      •      •      •      •      •      •      •      •      •      •      •      •      •      •      •      •      •      •      •      •      •      •      •      •      •      •      •      •      •      •      •      •      •      •      •      •      •      •      •      •      •      •      •      •      •      •      •      •      •      •      •      •      •      •      •      •      •      •      •      •      •      •      •      •      •      •      •      •      •      •      •      •      •      •      •      •      •      •      •      •      •      •      •      •      •      •      •      •      •      •      •      •      •      •      •      •      •      •      •      •      •      •      •      •      •      •      •      •      •      •      •      •      •      •      •      •      •      •      •      •      •      •      •      •      •      •      •      •      •      •      •      •      •      •      •      •      •      •      •      •      •      •      •      •      •      •      •      •      •      •      •      •      •      •      •      •      •      •      •      •      •      •      •      •      •      •      •      •      •      •      •      •      •      •      •      •      •      •      •      •      •      •      •      •      •      •      •      •      •      •      •      •      •      •      •      •      •      •      •      •      •      •      •      •      •      •      •      •      •      • |                                                                                                    |         |              |               |                            |                                                       |                     |                    |           |                |                |           |
|                           | Algene .                                                                                                    | éd écox      | ownecars. |                | 51800       | in arready       | 🔲 Unie I     | ← → C ≒ comp                                                                                                    | C 🗄 company at table insertion and control to a company at the company at the company at t |         |              |               |                            |                                                       |                     |                    |           |                |                |           |
|                           | Asrialregile 1 1 Kedas                                                                                                    |              |           |                |             |                  |              | C Abenatiel C Ferriete                                                                                                    | n 🖿 Geogle 🕒 Weters                                                                                                    | dup 🗅 🕯 | levelopment2 | Ca Technick [ | 5.070 E Kin                | aat 🖿 Overig 🧔 https://even.offica.c. 🏘 Co            | mpuno dashboard 🛛 🚺 | (RM) declaration 2 | 20 🖿 Auto |                |                | Ale bookn |
|                           | Fact In                                                                                                    | dag aviliter | 0,00      |                |             | Facturated       | al los       |                                                                                                    |                                                                                                    |         |              | Q, wend       | contactcioos               |                                                       | ×                   |                    |           |                |                |           |
|                           |                                                                                                    |              |           |                |             | Bedag in         | ci bix       |                                                                                                    |                                                                                                    |         |              | _             |                            |                                                       |                     |                    |           |                |                |           |
|                           |                                                                                                    | hetura Week  | Konentype | Lewencies      | Dode        | Onohiping        | Ulipea       |                                                                                                    | Filters                                                                                                    |         | > 8          |               | Code:<br>Fabrikant:        | N42L002<br>NFXANS CAR                                 |                     |                    |           | R Attic        | cien taevorarn |           |
|                           |                                                                                                    | a. 2224      |           | 9000           | 1124024     | Neen             | det          | i 🏔                                                                                                    | Filters K                                                                                                    | lassen  |              | 1             | Beschrijving               | OPBOUWDOOS 2X06A IP65/67                              |                     |                    |           | -0             |                |           |
|                           | + 01                                                                                                    | 01 2024 3    | 1         |                | 12.5MLA     | SUPE PAD 22 N    |              |                                                                                                    |                                                                                                    |         |              | 1             | Coder                      | 8520/20                                               |                     |                    |           |                |                |           |
|                           |                                                                                                    |              |           |                |             |                  |              | Compano                                                                                                    | Merk (product)                                                                                                    |         | → 🖪          |               | Fabrikant:                 | Legrand Nederland                                     |                     |                    |           | 🗒 Artika       | elen toevoegen |           |
|                           |                                                                                                    |              |           |                |             |                  |              |                                                                                                    | ABB Busch-Jaeger                                                                                                    | 524     |              |               | Beschrijving:              | Multizul MZ-6+ enkel L2880 Alu                        |                     |                    |           |                |                |           |
|                           |                                                                                                    |              |           |                |             |                  |              | Productoverzicht                                                                                                    | ABB installation                                                                                                    |         |              |               | Code:                      | 8570431                                               |                     |                    |           |                |                |           |
|                           |                                                                                                    |              |           |                |             |                  |              | Selectielijst                                                                                                    | ABL Connectivity                                                                                                    | 103     | ~ 1          | - L           | Fabrikant:                 | Legrand Nederland                                     |                     |                    |           | 🗒 Artika       | elen toevoegen |           |
|                           |                                                                                                    |              |           |                |             |                  |              | A                                                                                                    | ACT                                                                                                    | 2       |              | 1             | Beschrijving:              | Multizul MZ-6+ enkel L2880 R1013                      |                     |                    |           |                |                |           |
|                           |                                                                                                    |              |           |                |             |                  |              |                                                                                                    | ✓ <u>3000 meer</u>                                                                                                    |         |              | Leverantier   | Artikeloummer              | Omechristian                                          | Vegrand             | Brutoprin          | lakamarin | GE Goedkoor    | n Aantal       |           |
|                           |                                                                                                    |              |           |                |             |                  |              | 🛓 Importeren                                                                                                    | Serie (product)                                                                                                    |         |              |               |                            |                                                       |                     |                    |           |                |                |           |
|                           |                                                                                                    | P Beber      | 18        | 1              | Vaori       | keursleveranders |              |                                                                                                    |                                                                                                    |         |              |               |                            | _                                                     |                     |                    |           |                |                |           |
|                           |                                                                                                    |              |           |                |             |                  |              | -                                                                                                    | 2000                                                                                                    | 1       | 1            | Revel         | 2700489912                 | 8570431 LEG MULTIZUIL MZ-6+ENK R1013                  | 0                   | € 837,90           | € 837,90  | Stuk           | 1 :            | 8         |
|                           |                                                                                                    |              |           |                |             |                  |              |                                                                                                    | 3-fase-hoogspannin                                                                                                    | n - 7   |              | Technical and | 00.75 000                  |                                                       |                     |                    | 6.007.00  | -              |                |           |
|                           |                                                                                                    | _            |           |                |             |                  |              | 1                                                                                                    | 6020 2     Joonmoor Leveranciers     Revel (871347300001 3983     Technische Unie (871 2773                                                                                                    | 2       |              | Technische U. | 2975480                    | LEGH MULI, ENK 1013 L62.880                           |                     | € 837,90           | e 837,90  | SILK           | 0              | -         |
|                           |                                                                                                    |              |           |                |             |                  |              |                                                                                                    |                                                                                                    |         |              |               | Code:                      | 0570433                                               |                     |                    |           |                |                |           |
|                           |                                                                                                    |              |           |                |             |                  |              |                                                                                                    |                                                                                                    |         | > 1          |               | Fabrikant:                 | Legrand Nederland                                     |                     |                    |           | 🗟 Artiko       | tien toevoegen |           |
|                           |                                                                                                    |              |           |                |             |                  |              |                                                                                                    |                                                                                                    | 01 9989 |              | Ĵ.            | Beschrijving:              | Multizul MZ-6+ enkel L2880 RN010                      |                     |                    |           |                |                |           |
|                           |                                                                                                    | _            |           |                |             |                  |              |                                                                                                    |                                                                                                    | 71 2718 | _            |               | Code:                      | 8570440                                               |                     |                    |           |                |                |           |
|                           |                                                                                                    | _            |           |                |             |                  |              |                                                                                                    |                                                                                                    |         | > 1          | - k -         | Fabrikant:                 | Legrand Nederland                                     |                     |                    |           | 🖪 Artike       | elen toevoegen |           |
|                           |                                                                                                    |              |           |                |             |                  |              | 1                                                                                                    |                                                                                                    |         |              | 1             | peschripting:              | Municus M2-0+ enter L3260 AU                          |                     |                    |           |                |                |           |
|                           |                                                                                                    |              |           |                |             |                  |              | -                                                                                                    |                                                                                                    |         |              | _             | Code:                      | 8570441                                               |                     |                    |           |                |                |           |
|                           |                                                                                                    |              |           |                |             |                  |              |                                                                                                    |                                                                                                    |         | > 1          |               | Fabrikant:<br>Beschriising | Legrand Nederland<br>Multizul M2-5+ enkel L3280 R1013 |                     |                    |           | R Artiko       | sien toevoegen |           |
|                           |                                                                                                    |              |           |                |             |                  |              | -                                                                                                    |                                                                                                    |         |              |               |                            |                                                       |                     |                    |           |                |                |           |
|                           |                                                                                                    |              |           |                |             |                  |              |                                                                                                    |                                                                                                    |         |              | _             | Code:                      | 8570443                                               |                     |                    |           | B              |                |           |
|                           |                                                                                                    |              |           |                |             |                  |              | -                                                                                                    |                                                                                                    |         |              |               | Beschrijving:              | Multizul MZ-0+ enkel L3280 R9010                      |                     |                    |           | <b>89</b> 7460 | sen to evolgen |           |
| p project                 |                                                                                                    |              |           |                |             |                  |              |                                                                                                    |                                                                                                    |         |              | <b>•</b>      | 3 4                        | 5 5 7 F H 25 T                                        |                     |                    |           |                | 1-25 years     | 7549 8-   |
| os en Underhood           |                                                                                                    |              |           |                |             |                  |              |                                                                                                    |                                                                                                    |         |              |               |                            |                                                       |                     |                    |           |                | 1 40 40108     |           |

- 7. Selecteer één of meer artikelen en klik per artikel op de blauwe knop Artikelen toevoegen.
- 8. Heb je alle benodigde artikelen toegevoegd, gebruik dan de functietoets **<F4>** om de artikelen over te nemen in InstallOffice.

#### 1.3 Artikelen van leverancier voorselecteren

Wil je alleen artikelen van één leverancier toevoegen, dan kan je deze voorselecteren:

- 1. Volg de instructies in *<u>1.2. Gebruik van ArtSelect</u>* tot en met stap 4.
- 2. In de nieuwe regel, klik in de kolom *Leverancier* en vul de leveranciersnaam in, bijvoorbeeld **Rensa**:

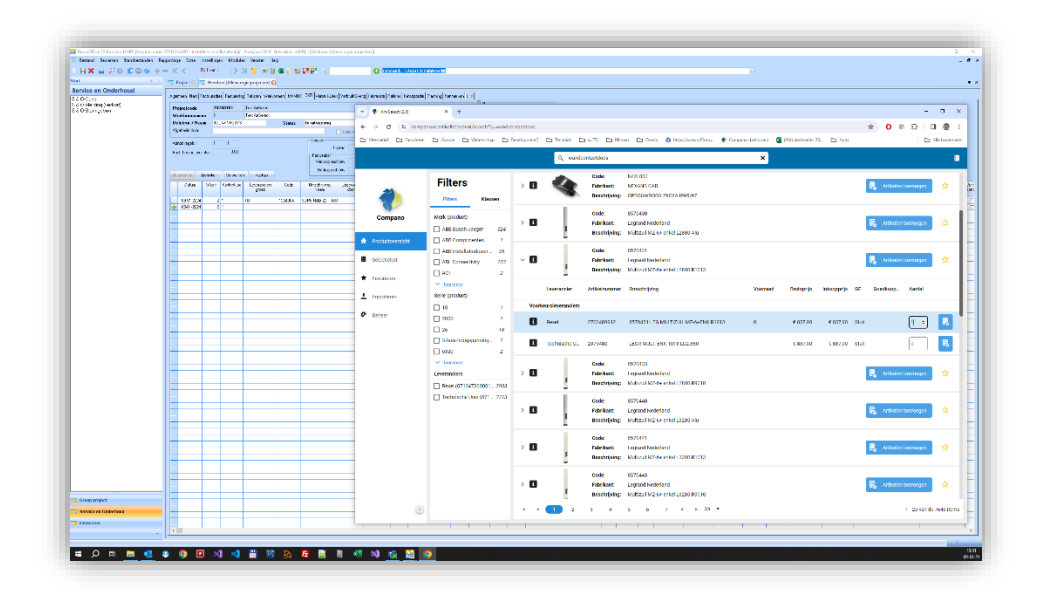

🍠 🌮 💭

- 3. Klik vervolgens in de kolom *Code* en open ArtSelect met de functietoets <**F3>**. In het popup browservenster zijn nu alleen artikelen van de voorgeselecteerde leverancier te zien.
- 4. Zoek en selecteer artikelen met de Artikelen toevoegen knoppen.
- 5. Heb je alle benodigde artikelen toegevoegd, gebruik dan de functietoets **<F4>** om de artikelen over te nemen in InstallOffice.

### 2 Artikelen actualiseren

In de hierboven beschreven stappen is uitgelegd hoe je artikelen kunt invoegen via ArtSelect. Heb je eenmaal artikelen toegevoegd, dan kan het natuurlijk gebeuren dat een leverancier de prijzen aanpast voordat de werkbon verwerkt wordt.

Om prijsverschillen te voorkomen, kunnen artikelen afkomstig van ArtSelect geactuliseerd worden:

- 1. Open de werkbon waarvan je de artikelen wil actualiseren.
- 2. Selecteer op het tabblad CKR de regels met artikelen.
- 3. Ga via het menu naar Extra > Actualiseren.

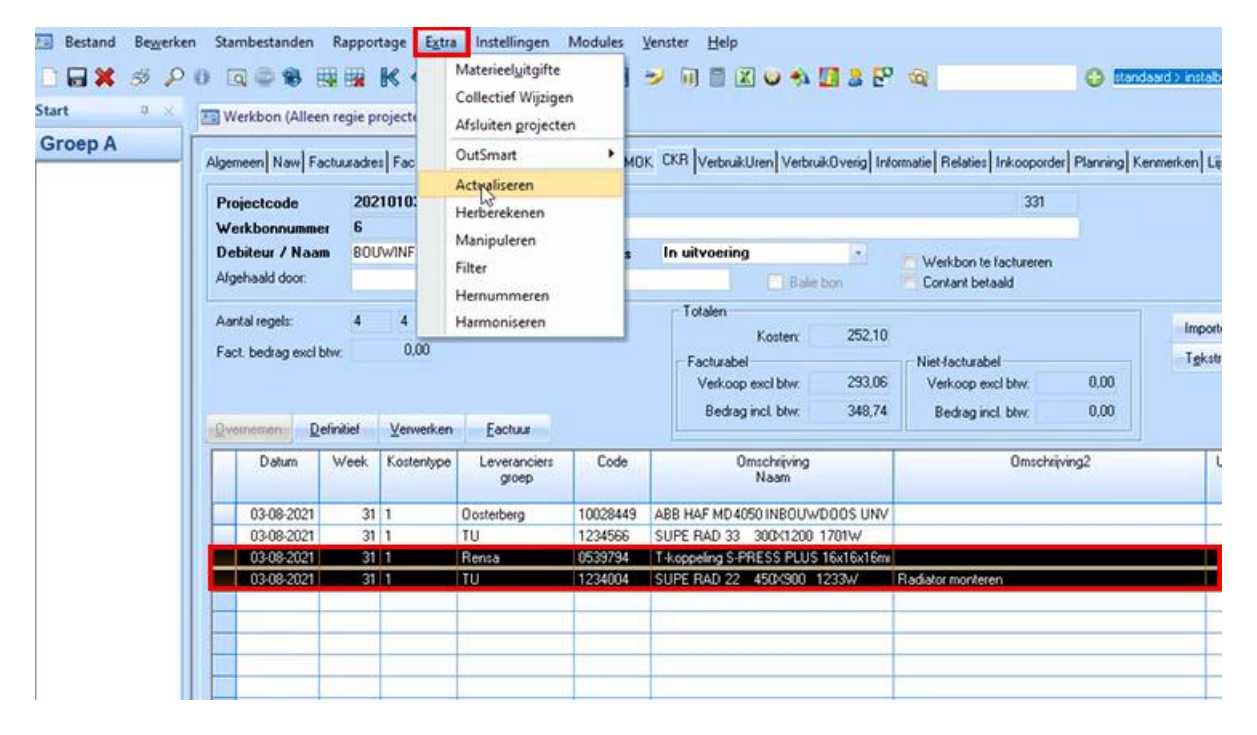

4. Kies in het pop-up venster voor de optie *Selectie* om alleen de geselecteerde regels te actualiseren:

🌱 シ 📮

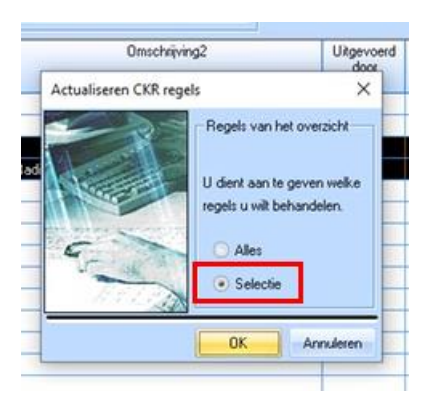

5. Klik op *OK*. De artikelinformatie, inclusief prijzen, wordt nu geactualiseerd.

<u>NB</u>: Actualiseren werkt alleen als je een actieve internetverbinding hebt. Heb je veel ArtSelect artikelen geselecteerd, dan kan het even duren voordat alle informatie geactualiseerd is.